# PEEM-S100 WiFi Smart Meter\_User Manual \_ EN

# **Update Instructions**

This section records the updates of the Smart Meter User Manual.

| Version | Update Date | Content         |
|---------|-------------|-----------------|
| V1.0    | 2024-11-8   | Initial version |

## **Read Before Use**

This manual contains important instructions for Smart Meter, which must be read completely before installing or debugging the equipment. For safety reasons, only qualified technicians who have been trained or have proven skills can install and maintain this Smart Meter under the guidance of this document.

This manual is applicable to the following products:

| Model     | Communication | Installation<br>Mode | Wiring Mode  |
|-----------|---------------|----------------------|--------------|
| PEEM-S100 | WiFi          | DIN Rail             | CT Connected |

The following security symbols are used in this manual. Before installing or operating the system, familiarize yourself with these symbols and their meanings.

| Identification | Explanation                                                                                                    |
|----------------|----------------------------------------------------------------------------------------------------|
| $\triangle$    | Danger:<br>Danger indicates a dangerous situation that may cause fatal<br>electric shock, other serious personal injury, or fire danger.                                      |
| Â              | Warning:<br>Warnings indicate instructions that must be fully understood<br>and followed to avoid potential safety hazards, including<br>equipment damage or personal injury. |
| Â              | <b>Note:</b><br>Notes indicate that the described operation should not be<br>performed. Before continuing, readers should stop using and                                      |

# **Product Introduction**

## **System Introduction**

Smart Meter is a power meter that uses WIFI communication. It is installed in the home distribution box, collects voltage, current, power and other information of the power grid, and transmits it to microinverter or micro storage unit through the WIFI network. It assists microinverter or micro storage unit in performing control functions such as zero-export function.

Example : Smart Meter and TSUN Products integrated with WiFi

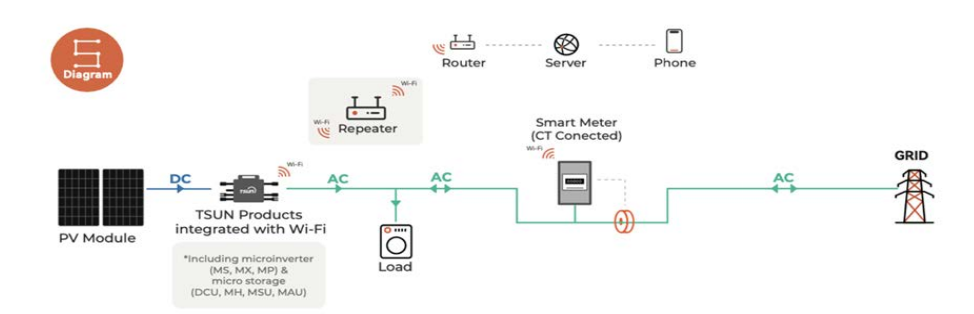

### **Product Introduction**

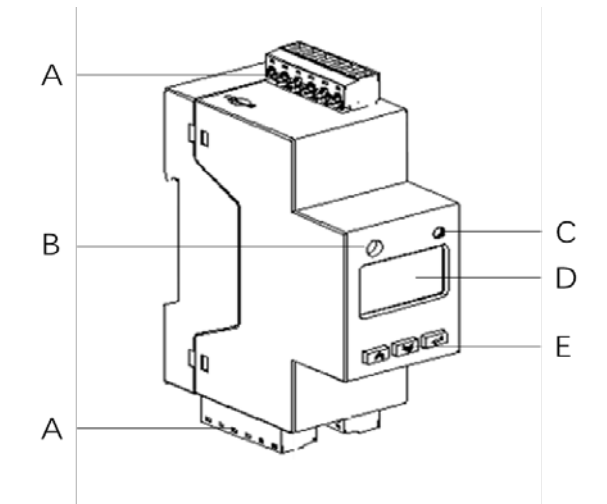

| А | Connector    | D | Screen  |
|---|--------------|---|---------|
| В | Antenna Port | E | Buttons |
| С | Status Light |   |         |

# **Product Installation**

## **Confirm the Phase of the Circuit**

If this smart meter is installed on a single-phase power grid, ignore this section and proceed to the next step, "Install the Smart Meter".

If this smart meter is installed on a three-phase power grid, it is necessary to confirm the installation position of the meter according to the following method. Confirm the corresponding switch and the phase of the microinverter or micro storage unit in the household distribution box. As shown in the figure below, it is necessary to confirm which phase of the microinverter or micro storage unit is in. The smart meter must be installed next to the electricity meter. When the meter is in the same phase as the corresponding microinverter or micro storage unit, the microinverter or micro storage unit can turn on the zero export function.

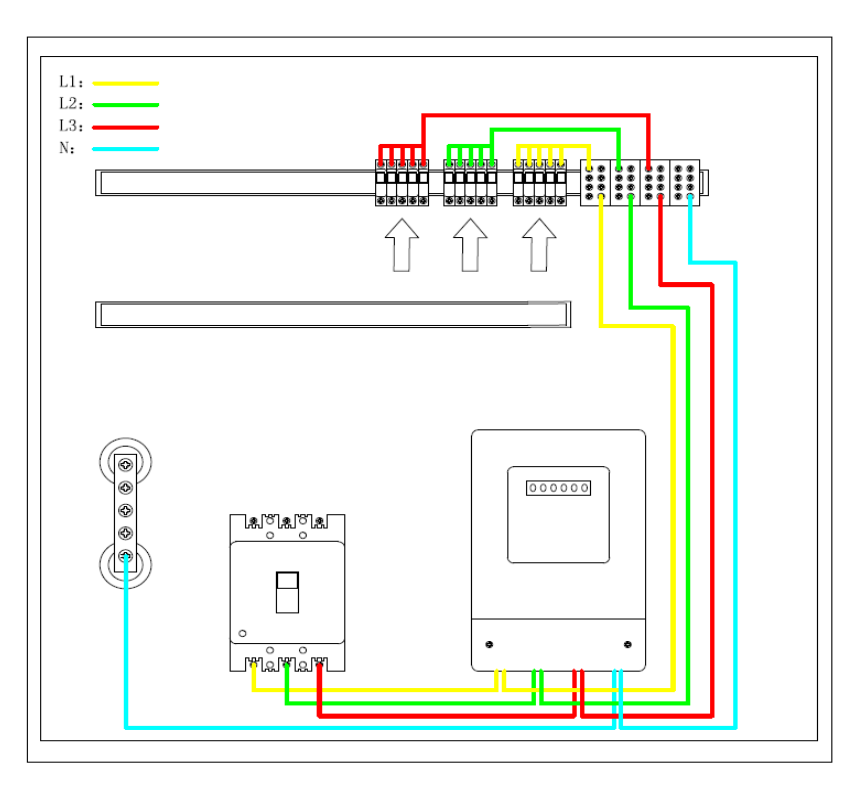

• Method 1:

If the circuits or devices controlled by each switch are clearly marked on each singlephase switch in the household distribution box, the installer can directly find the circuit switch that controls the microinverter or micro storage unit.

• Method 2:

If the control circuit of each single - phase switch in the household distribution box cannot be clearly distinguished, the installer can consult the household about the house power grid wiring diagram, obtain relevant information by querying the drawing, and find the circuit switch that controls the microinverter or micro storage unit.

• Method 3:

If relevant information cannot be found in the distribution box or drawing materials, the installer can quickly find the corresponding circuit switch according to the following steps.

1. Step 1: Connect an easily-observable household appliance (such as an electric fan, desk lamp, etc.) to the socket that is ready to have the microinverter or micro storage unit installed.

2. Step 2: Turn on the household appliance and put it in working mode (for example, turning on the electric fan or desk lamp).

3. Step 3: Turn off the single-phase switches in the household distribution box one after another, and observe the status of household appliances at the same time. If the household appliance used for observation stops working after closing a single-phase switch (for example, the electric fan stops rotating, the desk lamp goes out), then the single-phase switch is the control switch of the corresponding circuit.

After finding the corresponding circuit switch, install the smart meter on the bus (or connection line) between the three-phase switch and the single-phase switch. For example, if the smart meter is installed in the L1 phase, the wiring should be as follows.

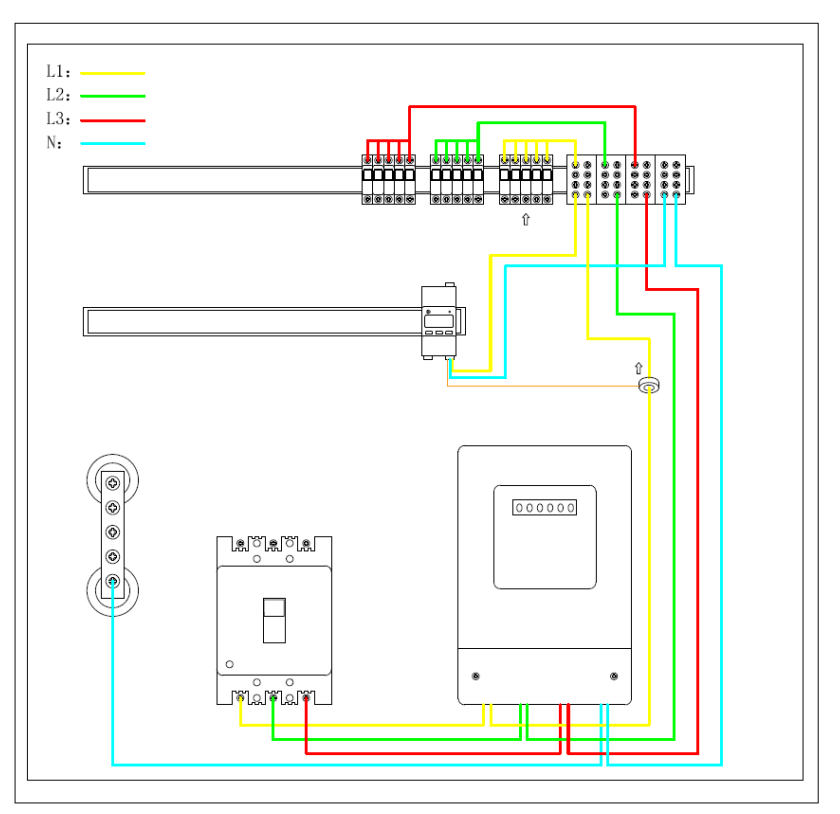

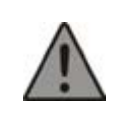

#### Warning:

The maximum passing current of the Smart Meter is 100A. The load current in this circuit cannot exceed this upper limit.

## **Pre-installation Check**

#### **Check the Product and Accessary**

Although TSUN's products have passed stringent testing and are inspected before leaving the factory, it is possible that the products may be damaged during transportation. Please check the product for any obvious signs of damage. If such signs are present, contact your dealer as soon as possible.

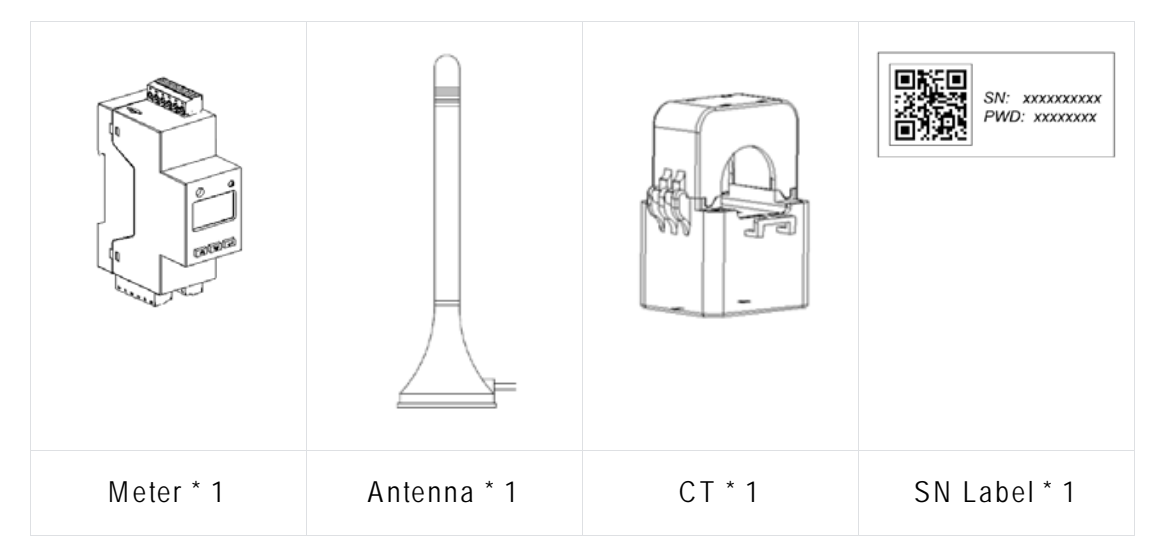

#### **Check the Installation Environment and Location**

When selecting the installation location, the following conditions should be adhered to:

- Install the PEEM-S100 close to or within the home distribution box.
- Avoid electromagnetic interference that could affect the proper operation of electronic equipment.

• Use a mobile phone to assess the Wi-Fi signal strength at the installation site. If the Wi-Fi signal is weak, attempt to install the PEEM-S100 at an alternative location or relocate the Wi-Fi router.

## Install the Smart Meter

• Step 1: Turn off the three-phase switch and all single-phase switches of the distribution box.

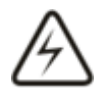

#### Danger:

Installers must ensure that the three-phase switch as well as all other switches remain in a closed state during the whole operation process. Meanwhile, be cautious not to touch the exposed conductive part on the grid - side of the three - phase switch to prevent electric shock. • Step 2: Install the Smart Meter on the rail of the distribution box.

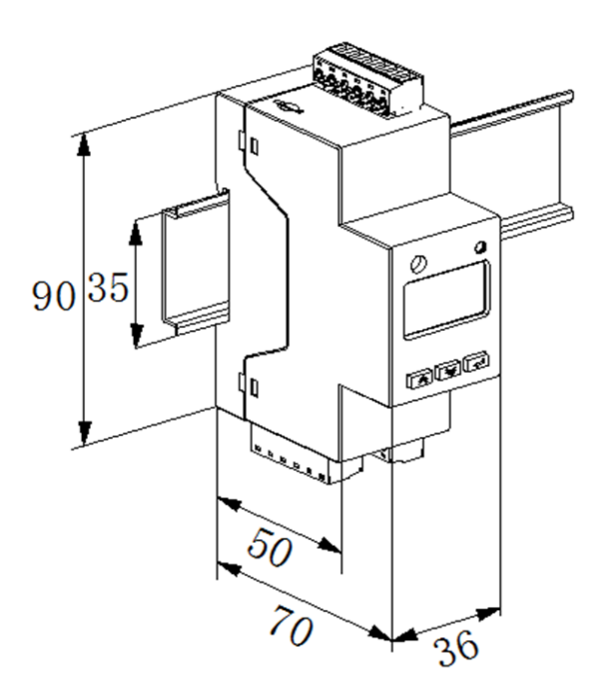

• Step 3: Connect the L (Live) and N (Neutral) cables to port 11 and port 14 respectively. Then connect the CT cable to port 4 (using the Red Cable) and port 5 (using the Black Cable).

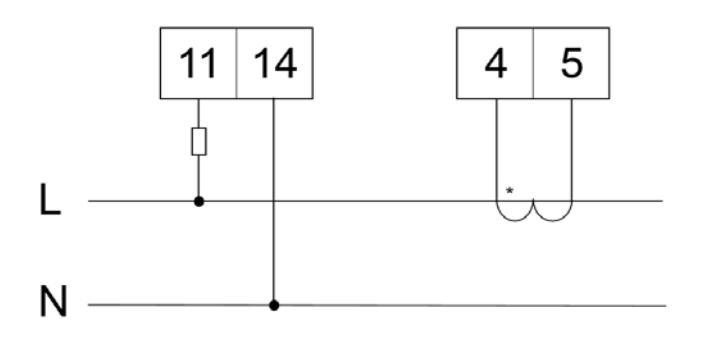

• Step 4: Mount the CT onto the correct L cable. The arrow direction marked on the CT should be oriented towards the inverter side.

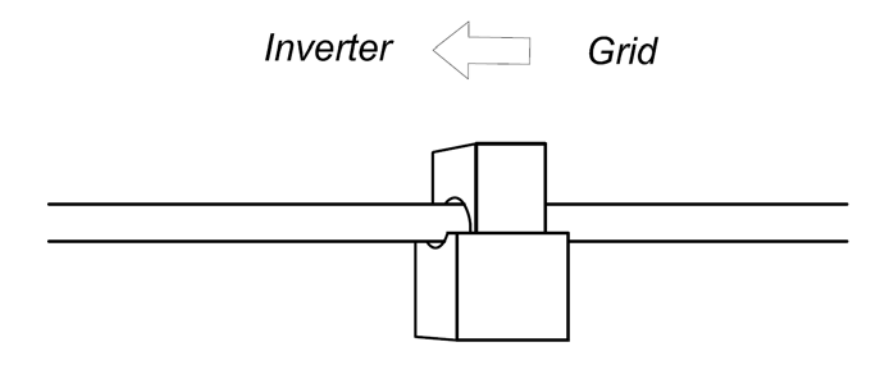

• Step 5: Connect the Wi-Fi antenna cable to the PEEM-S100. Place the antenna outside the distribution box to ensure a strong Wi-Fi signal.

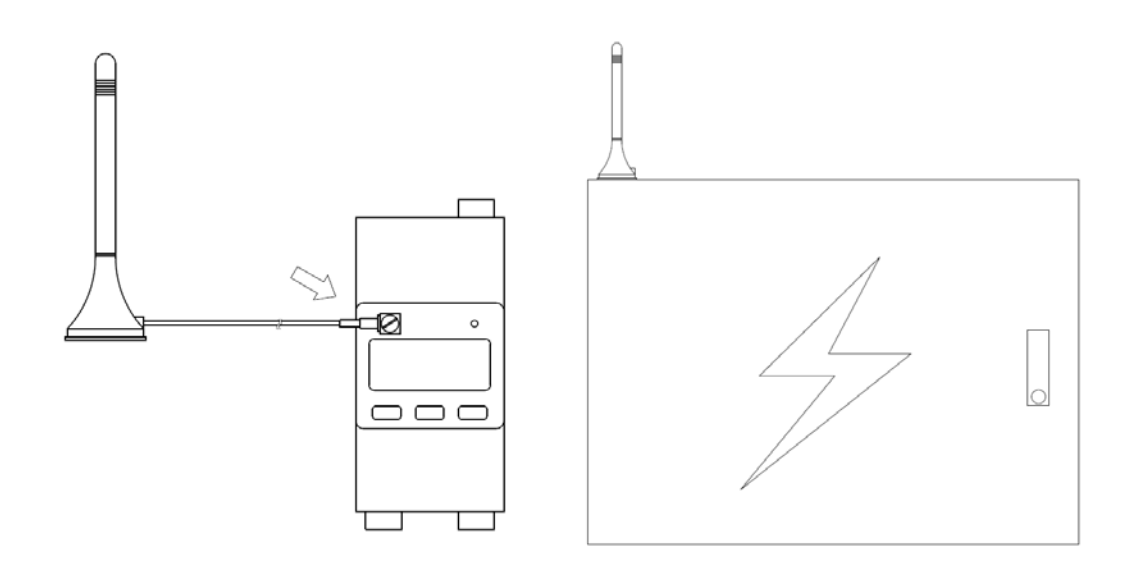

• Step 6: Upon confirming the correct wiring of the meter, turn on the three-phase switch and the single-phase switch.

# **Monitoring System**

### **Download and Install APP**

Download and install the "TSUN Smart" APP.

1. IOS users can directly search for "TSUN Smart" in the APP Store and download the software.

2. Android users can directly search for "TSUN Smart" in Google Play and download the software.

3. Android users who cannot access Google Play can scan the QR code below to download and install "TSUN Smart".

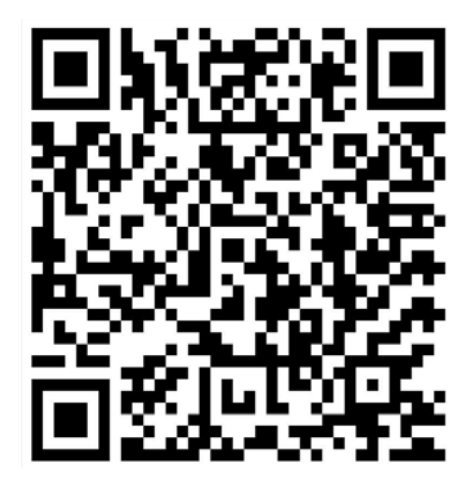

Register an account and log into the APP.

When registering, you can choose to be an installer or an end-user.

The rooftop solar plant which uses microinverters needs to be built by a professional installer. Please register as an "installer" and follow the subsequent instructions to execute the APP operation.

The DIY balcony storage plant which uses micro storage units is built by end - users, but the installation of smart meter still needs to be done by professionals. Please register as "end - users" and follow the subsequent instructions to execute the APP operation.

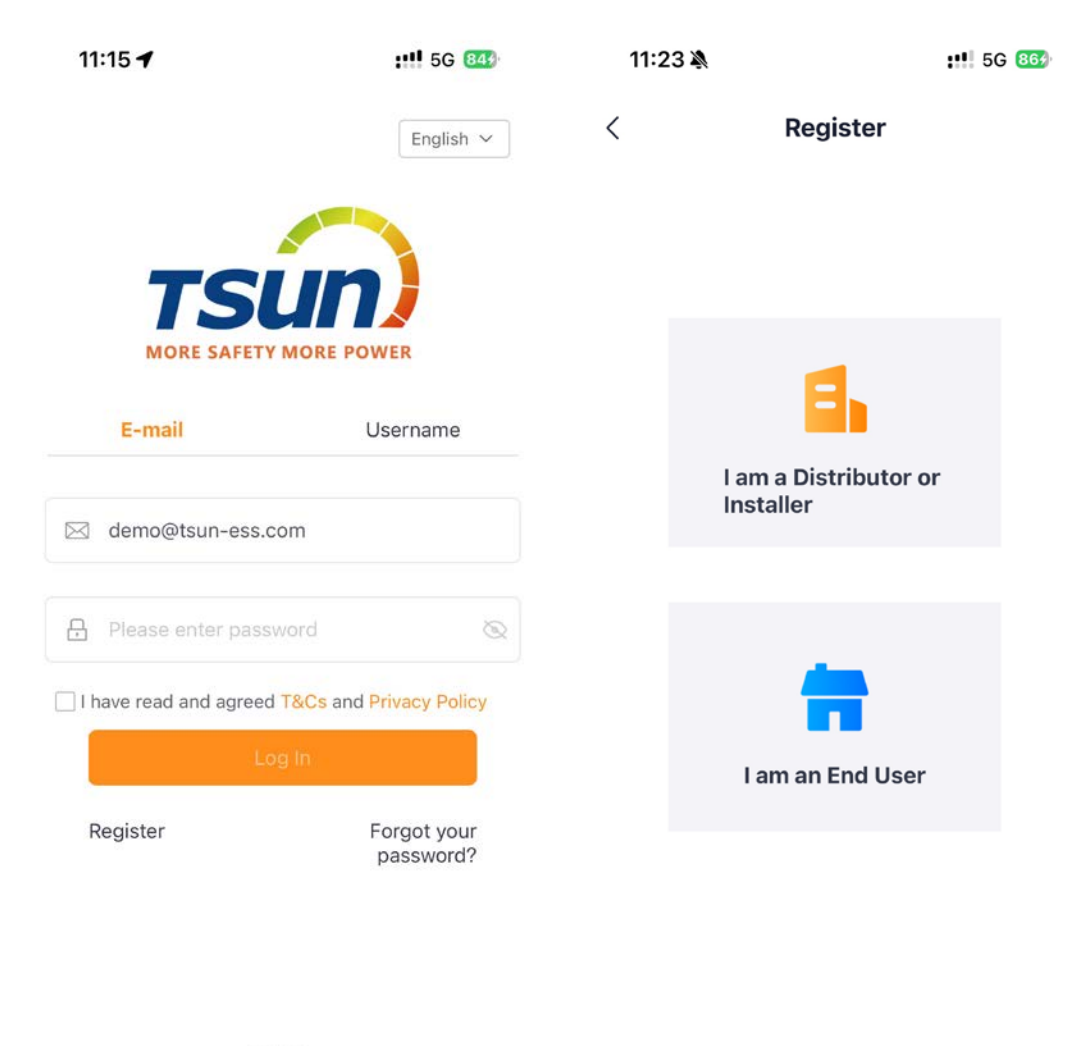

V1.0.6

## **Operation Steps (Professional Installer + Microinverter)**

• Step 1: Click "+" to create a soalr plant. After filling in the plant information, click "Save" to complete the solar plant creation.

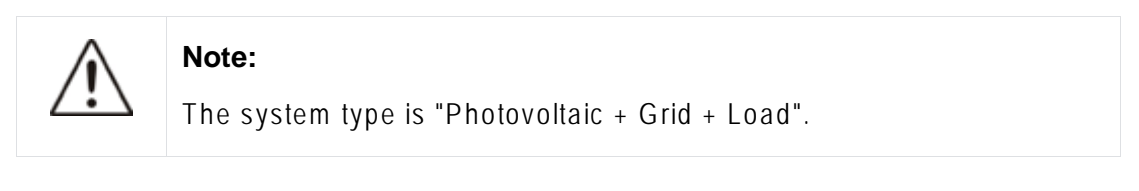

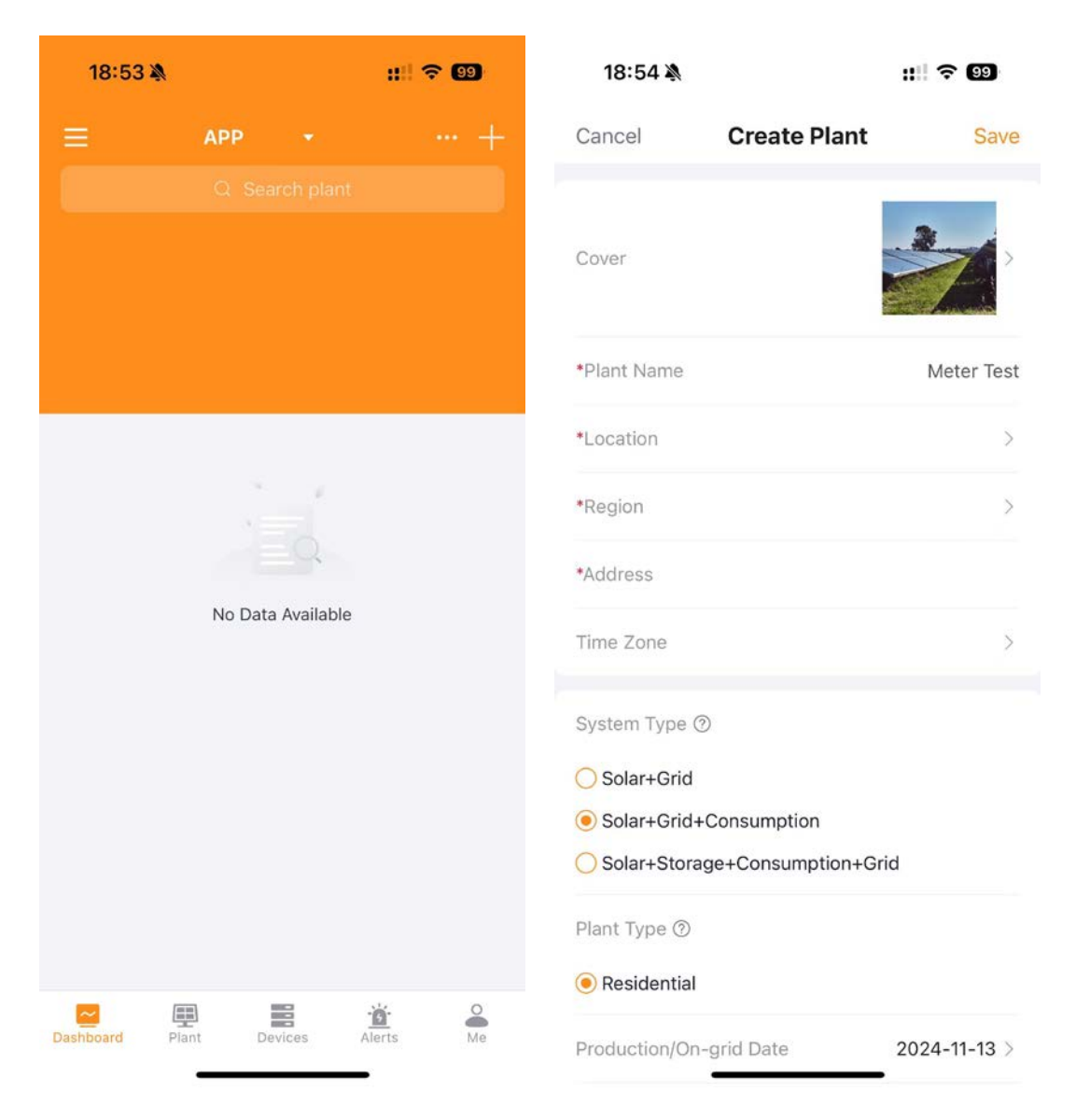

• Click "Add Datalogger" and scan the QR code on the meter to complete the device addition.

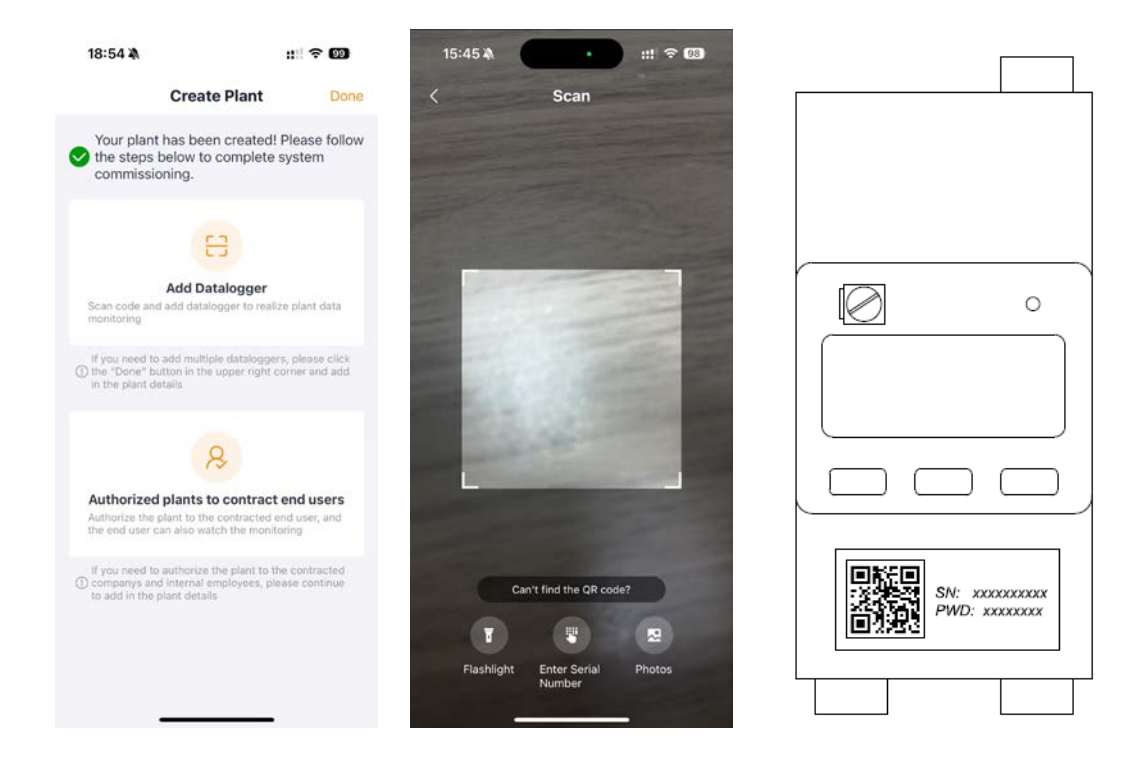

• First, click "..." in the upper right corner and select "WIFI Configuration". Then select the corresponding meter and click "Start Config". Finally, select the WIFI you want to connect to, enter the WIFI password and click "Start Config" again.

| 18:55 <b>A</b>           | :: 🗢 🖾                  | 18:55 <b>A</b> |                | :: † CD                            | 18:55 A                                                               |                                                                                                | - † <b>6</b> 0                          | 18:50 🕸                                          |                                           | : 🗢 🚳         |
|--------------------------|-------------------------|----------------|----------------|------------------------------------|-----------------------------------------------------------------------|------------------------------------------------------------------------------------------------|-----------------------------------------|--------------------------------------------------|-------------------------------------------|---------------|
| < Meter Test             | 合 …                     | < Meter Te     | st             | ¢7                                 | <                                                                     | Configuration                                                                                  | + Add                                   | <                                                | WiFi Selection                            |               |
| P tocomplete O Ho Alerts | Control Policy Settings | ******* 0      | Consumer       | Control Policy .<br>Settings       | Select the de<br>1. Devices card<br>2.40 network)<br>2. Devices in gr | rice to config the WiFi net<br>connect to S0 natwork. Pleasing can't do the multi-configur     | twork<br>ie change to<br>atien,         | Enter WiFi pa<br>This device car<br>2.40 network | issword<br>I't connect to 50 network. Pla | asa change fa |
| •                        | A A A                   |                |                | A an                               | 3. I i i i i i i i i i i i i i i i i i i                              | ing three different types of g<br>t networking at the same tim<br>are devices of the same type | eleways, it<br>e, you need to<br>before | TSUNESS                                          |                                           | Change        |
|                          |                         | 4              |                |                                    | 4 The type of<br>networking, it e<br>5. Swipe left to                 | gateway does not support to<br>oports one device at a time,<br>delate the device.              | di.                                     | Need a passi                                     | word?                                     | 0             |
|                          |                         |                |                |                                    | He Logger: 2                                                          | 613159881 📮                                                                                    |                                         |                                                  |                                           | ۵             |
| 🤲 66.2°F                 | Last spdate             | 66.2°F         |                |                                    |                                                                       |                                                                                                |                                         |                                                  |                                           |               |
| Solar Consumption        | Grid                    | $\oplus$       | 2              | (:-                                |                                                                       |                                                                                                |                                         |                                                  |                                           |               |
|                          | Power                   | Add Datalogger | Plant info     | WiFi Configuration                 |                                                                       |                                                                                                |                                         |                                                  |                                           |               |
| 0<br>%                   | Callecity               | 8              | 8              | æ                                  |                                                                       |                                                                                                |                                         |                                                  |                                           |               |
|                          | 10 kWp                  | Layout         | Authorizations | Anti-Reverse Flow<br>Configuration |                                                                       |                                                                                                |                                         |                                                  |                                           |               |
| Daily Energy             | Monthly Energy          |                |                |                                    |                                                                       |                                                                                                |                                         |                                                  |                                           |               |
| Yearly Energy            | Tatal Generation        | Delete Plant   |                |                                    |                                                                       |                                                                                                |                                         |                                                  |                                           |               |
| Part Contract            | 道                       |                | Cancel         |                                    |                                                                       | Start Config                                                                                   |                                         |                                                  | Start Config                              |               |

After approximately 10 seconds, the WiFi configuration will be completed successfully, and the meter data will be uploaded to the server.

| 1                            | 4:15                                                                                    | ::: † <b>G</b> | 18:51 🕜              | ::! 중 99                 | 18:52 🕇               | ::! 숙 99         |
|------------------------------|-----------------------------------------------------------------------------------------|----------------|----------------------|--------------------------|-----------------------|------------------|
| <                            | WiFi Selection                                                                          | <              | Device Co            | nfiguration              | < Device              | Configuration    |
| Enter M<br>This de<br>2.40 m | WiFI password<br>wice can't connect to 5G network. Pl<br>stwork!                        | ease change to |                      |                          |                       |                  |
| Ne                           | Checking Wi-Fi network<br>Continue to configure network afte<br>connected successfully. | r Wi-Fi        | Please keep your pho | one close to the device. | Configura             | ation Successful |
| T:                           | Checking Wi-Fi transmis<br>speed                                                        | sion           | Logger 2             | Configuring              | An de rices connecter |                  |
|                              | Cancel                                                                                  |                |                      |                          |                       |                  |
|                              | Start Config                                                                            |                |                      |                          | Complet               | ed Configuration |

• Step 4: Enter the "Device" page and click "Meter Configuration". Set the installation site to "Grid" and set the arrow to "Energy Purchase". Click "Save" and finish the configuration.

| 09:08 🔌                   | ::!! ? 94           | 09:08 🕸                                        | ::!! ? @              | 09:08 <b>X</b>            | ::!! ? 64           |
|---------------------------|---------------------|------------------------------------------------|-----------------------|---------------------------|---------------------|
| < Meter Test              | 合 …                 | Can Mete                                       | er C Save             | < Meter Test              | 습 …                 |
| Meter Logger              |                     | 2613503987-00                                  | 001                   | Meter Logger              |                     |
| Device Status             | All $\sim$          | CTI                                            |                       | Device Status             | All $\sim$          |
| Meter<br>2613503987-00001 | • Normal            | Apply to                                       | O Single-phase System | Meter<br>2613503987-00001 | • Normal            |
| Not Configured            | Meter Configuration | CT CT1                                         |                       | Configured                | Meter Configuration |
|                           | Device Control      | Installation Site                              | Grid >                |                           | Device Control      |
|                           |                     | Energy Purchase<br>Grid Feed-in<br>Click arrow | v to switch           |                           |                     |
| Plant Overview            | Devices Alerts      |                                                |                       | Plant Overview            | Devices Devices     |

• Step 5: Click "..." on the plant home page and click "Anti-Reverse Flow Configuration". Choose "Turn On" and set the total plant power and offset value

(Normally set to 0 W). Reconfirm all the information and click "OK". Waiting for around 300 seconds and complete this configuration. Check the status in the device list after the configuration.

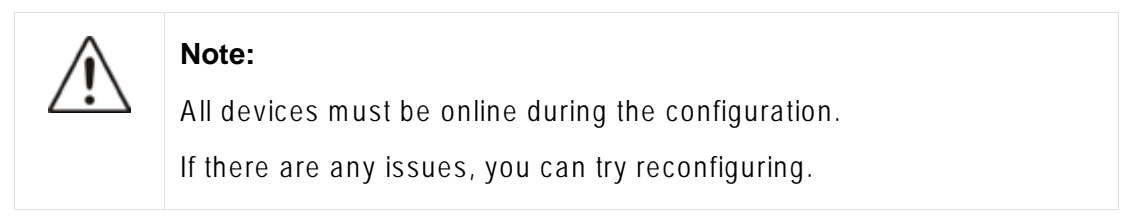

| < G3 Mills   | LNK.           | -                                  | < Anti-Reverse Flow Co                                                                                                    | figuration                                   | < Configure                                                                                                   | Anti-Reverse Flo                                                                                    | < Configuratio                                                                                                    | n Result                                                                                                    | < TEST                   | TITAN防逆流     | *              |
|--------------|----------------|------------------------------------|----------------------------------------------------------------------------------------------------|----------------------------------------------|----------------------------------------------------------------------------------------------------|----------------------------------------------------------------------------------------------------|----------------------------------------------------------------------------------------------------|----------------------------------------------------------------------------------------------------|--------------------------|--------------|----------------|
|              | -              | Constituting ,<br>Server           | Please Notice<br>(, what configuring acti-evenue forum, a<br>power statistic react to be only and<br>2. To evenue without the same type,<br>and evenue without the same type. | d desires power the<br>it for configured for | Please Notice The following card to all descens unde configured for anite                                     | spectrum information will be applied<br>the power station that are to be<br>reserved flow           | Configuration Ended 2024/4<br>UTC+00:00<br>1. The system will accomplicatly<br>have<br>2. Configuration share when main | 15/29 15:12:12<br>Hy when configuration<br>on failures over 200                                                                                                    | Meter M<br>Device Status | Microinverte | Logger<br>Al ~ |
|              |                | 1 *                                | Microinverter                                                                                                    | factor Provent                               | Anti-Reverse Flow Se                                                                                          | witch Status                                                                                        | seconds, please check the device<br>1. More eventer devices with an<br>shipley the corresponding status                 | i<br>reverse flow enabled will<br>in the design list.                                                                                                    | Microinverte             | e S.         | 4 Alerto       |
| 20°C         |                | and shares the same                |                                                                                                    |                                              | Total Rated Power of<br>Them an about of Tree<br>statistics, with a statistication<br>The data range that can | the Power Station<br>opinveriers under the current power<br>power of 30300 to<br>to act 1 - 6530 to | Microinverter<br>vr3e3enp1ercoap                                                                                        | C Recoveried                                                                                                    |                          |              | Device Control |
|              |                |                                    |                                                                                                    |                                              |                                                                                                    | w                                                                                                   |                                                                                                    |                                                                                                    |                          |              |                |
| And Decemper | Parciela       | Riff Configuration                 |                                                                                                    |                                              | Anti-reverse flow por<br>The data range that can                                                              | wer offset value<br>be set: 02708-3226739                                                           |                                                                                                    |                                                                                                    |                          |              |                |
| *            | 8              |                                    |                                                                                                    |                                              |                                                                                                    | w                                                                                                   |                                                                                                    |                                                                                                    |                          |              |                |
| Layout       | Authorizations | Anti-Reverse Flow<br>Configuration |                                                                                                    |                                              |                                                                                                    | Kars Config                                                                                         |                                                                                                    |                                                                                                    |                          |              |                |
|              |                |                                    |                                                                                                    |                                              |                                                                                                    |                                                                                                    |                                                                                                    |                                                                                                    |                          |              |                |
| Delete Plant |                |                                    | No.                                                                                                    |                                              |                                                                                                    |                                                                                                    | Ind Carlie                                                                                                    | and in a                                                                                                    | 10                       |              | ÷              |
|              | cancel         | 111                                | 19985                                                                                                    |                                              | 33                                                                                                    | 2.8                                                                                                 | Line County                                                                                                    | and the second second se | Photo Station            | Annal .      | - 10.0         |

## **Operation Steps (DIY End-Users + Micro Storage Unit)**

• Step 1: Click "Create Plant". After filling in the plant information, click "Save" to complete the plant creation.

| 15:44 🛝                 | ::: 🗢 98 | 15:44 🖌                  | ::! ? 88 | 15:45 <b>A</b>         | ::: 🕈 🚥                  |
|-------------------------|----------|--------------------------|----------|------------------------|--------------------------|
| Plant                   | =        | < Create                 | Plant    | < Cr                   | eate Plant               |
|                         |          | Plant Name*              |          | Plant Name*            |                          |
|                         |          | 's Solar Plant           |          | TSUN's Solar Plant     |                          |
|                         |          | Region*                  |          | Region*                |                          |
|                         |          |                          | ~        | China Jiangsu Suzh     | ou Xiangchengqu 🛛 👻      |
|                         |          | Plant Address*           |          | Plant Address*         |                          |
|                         |          |                          |          | Create a p             | plant successfully!      |
| No plants in this accou | unt!     | Capacity*                |          | Click 'Switch I        | Plant' and Check Details |
| Create Plant            |          | Please enter PV capacity | Wp       |                        | Č.                       |
|                         |          | Commission Date*         |          | Commission Date*       | Sure                     |
|                         |          | 2024-11-11               | ⊞        | 2024-11-11             | m                        |
|                         |          | Total Cost               |          | Total Cost             |                          |
|                         |          | Please input total cost  | CNY ~    | Finance input total of |                          |
|                         |          | Plant Photo              |          | Plant Photo            |                          |
|                         |          | â                        |          | (A)                    |                          |
| ш 🕮                     | 2        | Sav                      | e        |                        |                          |
| Plant History           | Me       |                          |          |                        |                          |

• Step 2: First, click menu button in the upper right corner and then select "Device List". Next, click "Add Device" and under the "Accessories" menu, select "Smart Meter" device. Finally, scan the QR code on the meter to complete the device addition.

| 15145 <b>A</b>   | at 🕈 🚥                      | 15:45 8   | nt * C)         | 15:45 8         |                    | nt * CD      | 15:45 <b>A</b>                                                                                                    |                                                    |   |               |
|------------------|-----------------------------|-----------|-----------------|-----------------|--------------------|--------------|----------------------------------------------------------------------------------------------------|----------------------------------------------------|---|---------------|
| TSUN             | s Solar Plant. 📃            | <         | Device List     | <               | Add Devic          | •            | <                                                                                                    | Scan                                               |   |               |
|                  | e <sup>1</sup> Switch Plant |           |                 | (1) Please safe | et the device type | to add       |                                                                                                    | -                                                  |   |               |
| 6                | Plant Setting               |           |                 | Microinverter   | 11                 |              | And in case of the local division of the local division of the loc |                                                    |   |               |
| 1                | 11. Device List             |           |                 | Storage Unit    | DTU                | South Matter | 1000                                                                                                    |                                                    |   |               |
|                  | S, Authorization settings   |           |                 | Accessory       |                    |              | and the second second                                                                                                    |                                                    |   |               |
|                  | (k) Benefits Calculator     |           |                 |                 |                    |              | 100 Careto 100                                                                                                    |                                                    | r | (T)           |
|                  | Control Strategy            |           |                 |                 |                    |              |                                                                                                    |                                                    |   | Ø 0           |
| 10.817<br>Santas | A time                      |           | No equipment    |                 |                    |              |                                                                                                    | Carlos and                                         |   |               |
| Contraction of   | DIT Manual                  |           |                 |                 |                    |              | 1000                                                                                                    | And the second second                              |   |               |
|                  |                             |           |                 |                 |                    |              |                                                                                                    |                                                    |   |               |
| A Trees from the |                             |           |                 |                 |                    |              |                                                                                                    |                                                    |   |               |
| ▲5<br>(0.1 kg    | An Internet                 | + nar tao | er Vi Alf Gelig |                 | _                  |              | Euros<br>Tuongos                                                                                                    | Not the Cill coder<br>The Cill<br>Social<br>Photos |   | PWO: xxxxxxxx |

• Step 3: In the "Device List", click "WIFI Config". Select the corresponding meter and click "Start Config". Select the WIFI you want to connect to, enter the WIFI password, and click "Start Config" again.

| 18:50 🛝                               |             | :::: ? 00   | 18:55 🛝                                                                                                    |                                                                                                    | III ବ 💷                                                        | 18:50                                    | a                                                | :::  † @D        |
|---------------------------------------|-------------|-------------|----------------------------------------------------------------------------------------------------|----------------------------------------------------------------------------------------------------|----------------------------------------------------------------|------------------------------------------|--------------------------------------------------|------------------|
| <                                     | Device List |             | <                                                                                                    | Configuration                                                                                                    | + Add                                                          | <                                        | WiFi Selection                                   |                  |
| <b>ሳሳ Meter: 261315</b><br>2613159881 | 9881-00001  |             | Select the dev<br>1. Devices can't<br>2.4G network!                                                                                                    | vice to config the WiFi n<br>connect to 5G network. P                                                                  | network<br>lease change to                                     | Enter WiFi<br>This device<br>2.4G networ | password<br>can't connect to 5G network. I<br>kI | Please change to |
|                                       |             |             | <ol> <li>Devices in gra</li> <li>Devices in gra</li> <li>Devices in gra<td>ay can't do the multi-contr<br/>ting three different types o<br/>rt networking at the same<br/>ore devices of the same ty</td><td>guration.<br/>If gateways, it<br/>time, you need to<br/>pe before</td><td>TSUNESS</td><td></td><td>Change</td></li></ol> | ay can't do the multi-contr<br>ting three different types o<br>rt networking at the same<br>ore devices of the same ty | guration.<br>If gateways, it<br>time, you need to<br>pe before | TSUNESS                                  |                                                  | Change           |
|                                       |             |             | 4. The type of<br>networking, it su<br>5. Swipe left to                                                                                                    | gateway does not suppor<br>upports one device at a tin<br>delete the device.                                           | t bulk<br>ne,                                                  | Need a pa                                | ssword?                                          |                  |
|                                       |             |             | M Logger: 2                                                                                                    | 613159881 📴                                                                                                    |                                                                |                                          |                                                  | 8                |
|                                       |             |             |                                                                                                    |                                                                                                    |                                                                |                                          |                                                  |                  |
| + Add Devic                           | ie 🔶 M      | /iFi Config |                                                                                                    | Start Config                                                                                                    |                                                                |                                          | Start Config                                     |                  |
| _                                     |             |             |                                                                                                    |                                                                                                    |                                                                |                                          |                                                  |                  |

After approximately 10 seconds, the WiFi configuration will be completed successfully, and the meter data will be uploaded to the server.

| 14:15                                         | #!! <del>\$</del>                                       | <b>G</b> 18:5  | 10                     | ::!! ? @)         | 18:52 🕈             | ::!! ? 99                       |
|-----------------------------------------------|---------------------------------------------------------|----------------|------------------------|-------------------|---------------------|---------------------------------|
| <                                             | WiFi Selection                                          | <              | Device Configu         | ration            | < Device            | e Configuration                 |
| Enter WiFi ;<br>This device c<br>2.4G network | bassword<br>an't connect to 5G network. Please cha<br>d | inge to        |                        |                   |                     |                                 |
| Ne                                            | Checking Wi-Fi network                                  | Pleas          | se keep your phone clo | se to the device. | Configu             | ration Successful               |
| T:                                            | ecking Wi-Fi transmission<br>eed                        | ት Logg<br>2013 | ier 📮                  | Configuring       | All devices connect | ed to the network successfully. |
|                                               | Cancel                                                  | H              |                        |                   |                     |                                 |
|                                               | Start Config                                            |                |                        | _                 | Comple              | eted Configuration              |

• Step 4: Click menu button on the plant home page and click "Control Strategy".

Click "Go to Contiguration" . Turn on the Anti-Reverse Flow Contiguration.

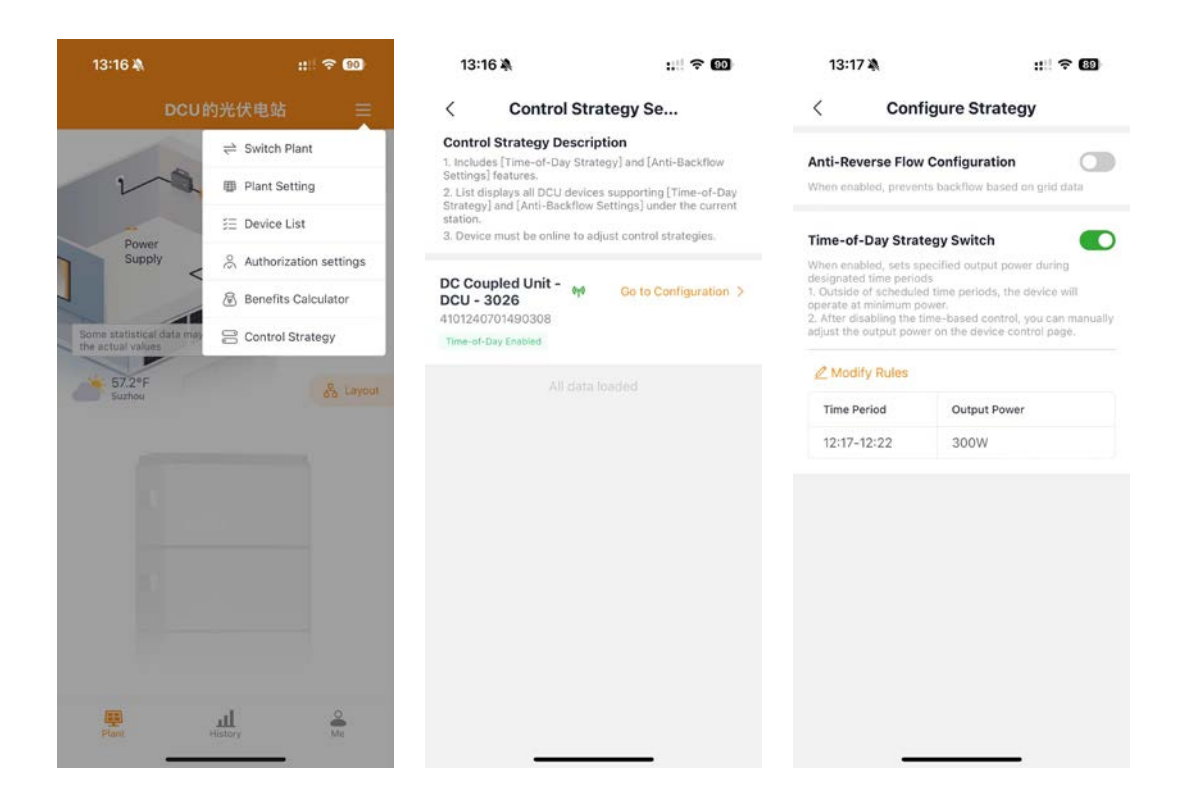

# **Appendix:**

#### PEEM-S100

| AC Input          | Grid Type                                  | Single phase        |
|-------------------|--------------------------------------------|---------------------|
|                   | Input AC Voltage                           | 230V                |
|                   | Input AC Frequency                         | 50 / 60 Hz          |
|                   | Max. Current per phase                     | 100A                |
|                   | Power Consumption per phase                | <1W                 |
| Communicatio<br>n | Wi-Fi Туре                                 | WIFI (802.11 b/g/n) |
|                   | Wi-Fi Frequency Range                      | 2400MHz-2483.5MHz   |
|                   | Maximum Distance to Router (Open<br>Space) | 100m                |

|                    | Bluetooth Type                                   | BLE 5.0                     |
|--------------------|--------------------------------------------------|-----------------------------|
|                    | Bluetooth Frequency Range                        | 2400MHz-2483.5MHz           |
|                    | Maximum Distance to mobile phone<br>(Open Space) | 50m                         |
| Control            | Connection Limit                                 | 5 Microinverters            |
|                    | Communicate to Server                            | 300 s                       |
|                    | Communicate to Microinverter                     | 300 m s                     |
| Accessary          | External Antenna                                 | Yes                         |
|                    | Cable length of antenna                          | 2 m                         |
|                    | External CT                                      | 1                           |
|                    | Cable length of CT                               | 2 m                         |
|                    | СТ Туре                                          | 16mm                        |
| Mechanical<br>Data | Dimension(mm)                                    | 36 * 90 * 90                |
|                    | Weight (g)                                       | 130                         |
|                    | Ambient Temperature(°C)                          | -20~+55                     |
|                    | Mounting System                                  | Rail mounted (35mm)         |
|                    | Indicator Light                                  | 1 * LED                     |
|                    | Altitude(m)                                      | < 2000                      |
|                    | Relative Humidity                                | 0 - 95%, No<br>condensation |